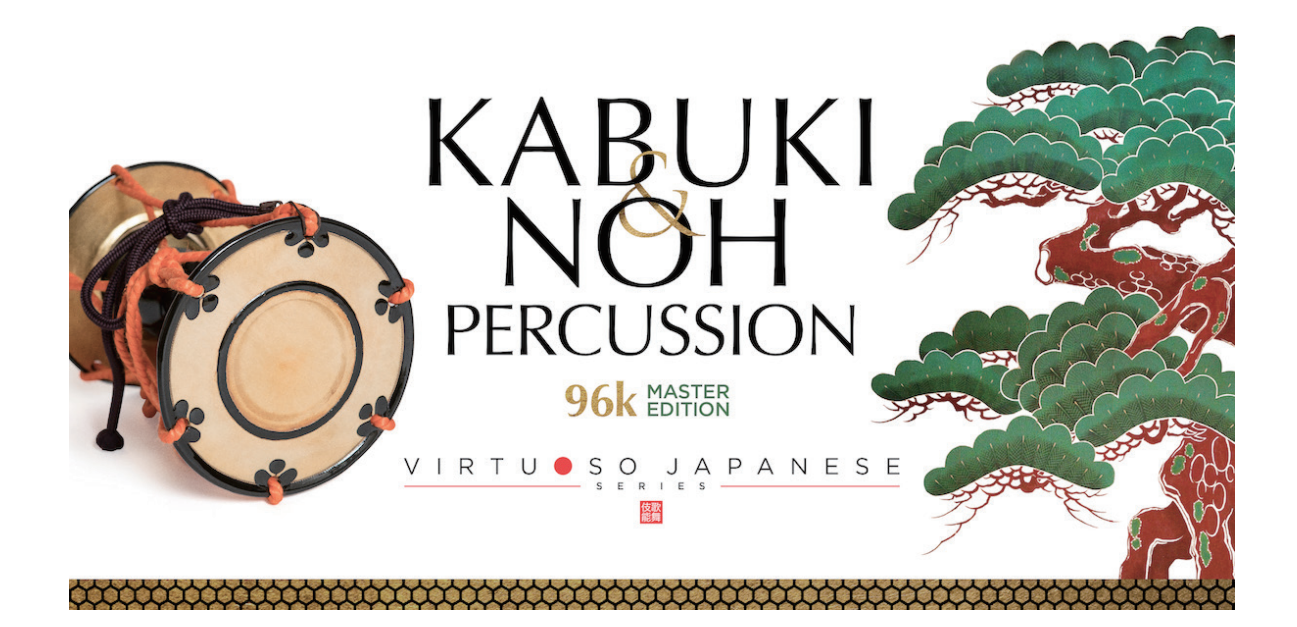

Sonica Instruments

# KABUKI & NOH PERCUSSION 96k MASTER EDITION

Virtuoso Japanese Series

# User Manual

Version 2.0 — July 2022

この度は Sonica Instruments Virtuoso Japanese Series KABUKI & NOH PERCUSSION 96k MASTER EDITION をお買い上げいただきまことにありがとうございます。 本物の日本の音を追求するこの製品を是非お楽しみください。

The Sonica Instruments Team

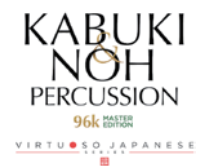

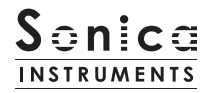

# バージョン履歴

## Release Update 2.0

- ・ Groove Browser 機能を追加
- 動作環境の変更(KONTAKT 6.6 以降)

Sonica Instruments 10th Anniversary site (https://sonica.jp/instruments/ja/10th-anniversary/) では、KABUKI & NOH PERCUSSION で演奏協力していただいた囃子打楽器演奏家の望月太喜之丞様をお迎えし、四拍子 (小鼓・大鼓・太鼓・笛) による歌舞伎 の囃子演奏を収録した貴重な映像がご覧いただけます。3つの打楽器と笛、掛け声だけの迫力ある演奏をぜひご視聴いただき、邦楽と演奏 家について関心を持っていただければ幸いです。

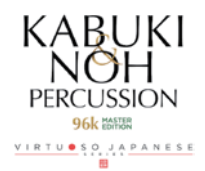

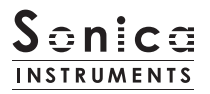

# はじめに

歌舞伎と能に使われるほとんどの邦楽打楽器を網羅し収録したソフトウェア音源 KABUKI & NOH PERCUSSION。 BFD 版の誕生から7年。能管、掛け声、能舞台の足拍子を新録してパワフルに、さらに高音質に生まれ変わりました。 楽器数 60 種類、96kHz 24bit のハイレゾリューション & マルチマイクチャンネルという妥協なきスペックを音楽制作環境に提供します。

# 製品の特長

- ・NKS 対応 & KONTAKT PLAYER コンパチブル。
- ・歌舞伎や能に使われるほとんどの邦楽打楽器を 96kHz, 24bit のハイレゾリューション。
- ・Direct1、Direct2、OH、Room、Stereo Mixのマルチマイクで収録で贅沢に収録。
   (サンプル容量約40GB WAV 相当 / 約19GB NCW 相当)
- ・新録された囃子の掛け声ライブラリー、能管ライブラリーの2タイトル分を同梱。
- ・65種の歌舞伎や能で使われる邦楽打楽器を収録。
- ・右手、左手別々に録音するオルタネートサンプリングで収録。
- ・最大100の velocity layer と相まって極めて自然なダイナミクスと連打表現が可能。
   16の楽器スロットに多彩な楽器がロードされたキットを20種用意
- ・本格的な純邦楽のリズムなど 144 種の MIDI Groove (パターン)を収録
- ・楽器のクオリティを損なわずに音色を多彩にチューニング可能な Instruments Editor
- ・楽器ごとに緻密なミシキングで音作りが可能な Instruments Mixer
- ・演奏家からも評価の高い響きを持つ能楽堂の IR (インパルスレスポンス)を収録

# 製品仕様

Native Instruments KONTAKT 6.6 以降 KONTAKT PLAYER 対応 NKS 対応

# システム要件

- ・Mac : Intel Macs (i5 以降に対応する): macOS 10.15、10.15、11、または 12 (最新アップデート) Apple シリコン搭載の Mac(Rosetta 2、ARM ネイティブのスタンドアロン経由またはサポートするホスト): macOS 11 または 12(最新アップデート)
- ・Win : Windows 10、または 11 (最新 Service Pack)、Intel Core i5 または同等の CPU、2 GB RAM
- ・OpenGL 2.1 以降に対応するグラフィックハードウェア
- ・4GB RAM(6GB 以上推奨)
- ・データ容量: NCW 約19GB 相当(WAV 約40GB WAV 相当)
- ・ライブラリーを快適に動作させるためには、より高速な CPU と、余裕のある RAM メモリーを搭載したコンピュータに製品をイン ストールすることをお奨めします。

※ご使用時にインターネットを経由したユーザー登録が必要になります。

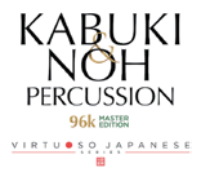

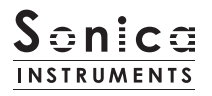

# 製品をお使いいただくにあたって

本製品をお使い頂くには NATIVE ACCESS 2 アプリケーションで「**シリアルコードの登録**」と「**ライブラリデータのダウ ンロード**」を行う必要があります。なおインストール作業の詳細な操作や最新の情報は <u>Sonica Instruments のウェブサ</u> <u>イト</u>でご確認ください。

# <u>1.NATIVE ACCESS 2 のインストール</u>

※ NATIVE ACCESS 2 をすでにお使いの方は、この操作は不要です。

Native Instruments 社の WEB サイト(<u>https://www.native-instruments.com/jp/specials/native-access-2/</u>) よりお 使いのパソコン OS に合わせた「NATIVE ACCESS 2 インストーラー」をダウンロードし、以下の手順でインストールを行っ てください。

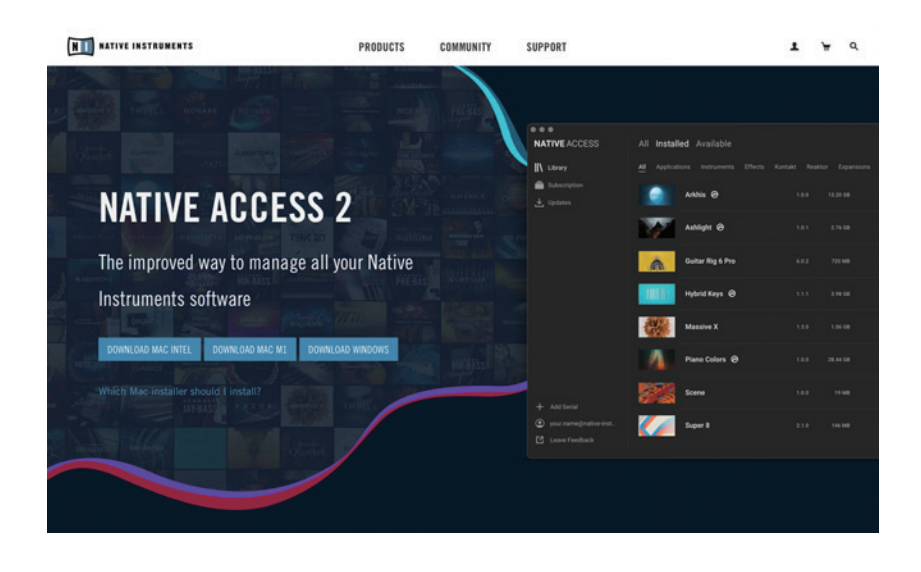

# <u>2.NATIVE ID でログイン</u>

インストールした NATIVE ACCESS 2 を起動してログインします。

Native Instruments のアカウントをお持ちでない場合、画面内の「Sign up」をクリックし、アカウント作成画面を開き、 必要事項を入力してアカウントを作成(無料)してください。

| •• |                                  |                                                                 |   |                                                                |
|----|----------------------------------|-----------------------------------------------------------------|---|----------------------------------------------------------------|
|    | LOG IN W                         | ITH NATIVE ID                                                   |   |                                                                |
|    | Email addres                     | 5                                                               |   |                                                                |
|    | Password                         | ⊘                                                               |   |                                                                |
|    | Don't rememb                     | ber your password?                                              |   |                                                                |
|    | LO                               | ogin >                                                          |   |                                                                |
|    | Don't have a N<br>now or learn n | Aative ID? Sign up<br>nore about Native<br>ID<br>+ <b>s\nds</b> | • | KABUKI<br>NOH<br>PERCUSSION<br>96k KHIKE<br>VIETU SO, JAPANESE |

# <u>3. シリアルコードの登録</u>

NATIVE ACCESS 2 を起動し、メニューから「**Add Serial**」をクリックして表示されるウィンドウの赤枠内に、製品購 入時に発行された 25 桁のシリアルコード(シリアルコードは、購入時に E メールでお送りしています)を入力し「Enter」 ボタンをクリックします。

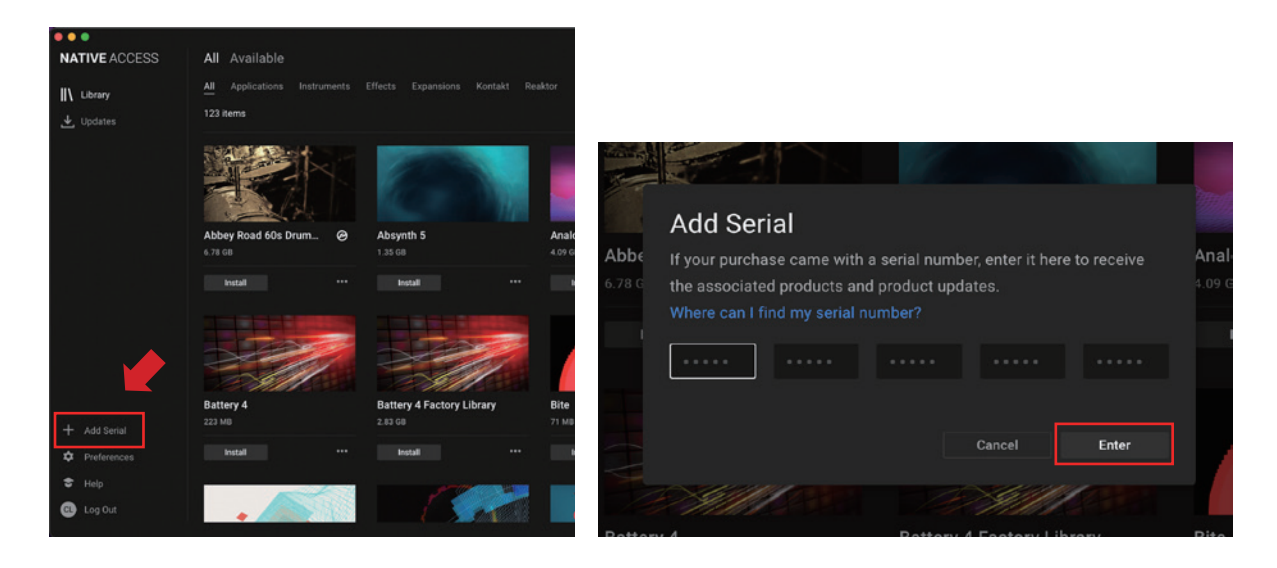

画面に「**Success**」と表示されたら登録は完了です。新たに登録された製品は「New」タブに表示されます。製品の「**Install**」 ボタンをクリックすると、ダウンロードとインストールが開始されます。

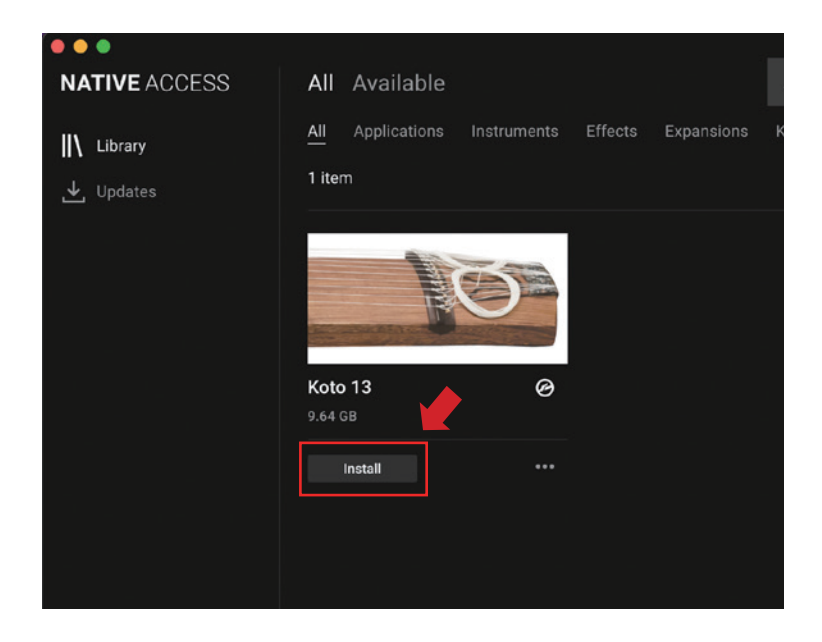

以上でライブラリのインストールは完了です。

ダウンロードの完了後に KONTAKT / KONTAKT PLAYER を起動すると、画面左側の Libraries タブに自動的に製品が追加されます。同様に、KOMPLETE KONTROL でも使用することができます。

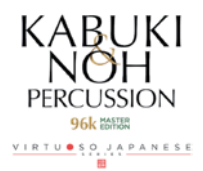

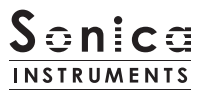

# 製品の基本概念

KABUKI & NOH PERCUSSION 96k MASTER EDITION は KONTAKT および KONTAKT PLAYER、KOMPLETE KONTROL ソフトウェアで使用することができます。収録された 65 種類の楽器から最大 16 種類を組み合わせたキットを 20 種類用意してあります。 利用目的に応じてキットを選んでお使いください。

# KONTAKT および KONTAKT PLAYER で使用する場合

アクティベーションが完了すると、KONTAKT の LibraryBrowser に KABUKI & NOH PERCUSSION 96k MASTER EDITION のライブラリパネルが追加されます。任意の Kit を読み込んでお使いください。

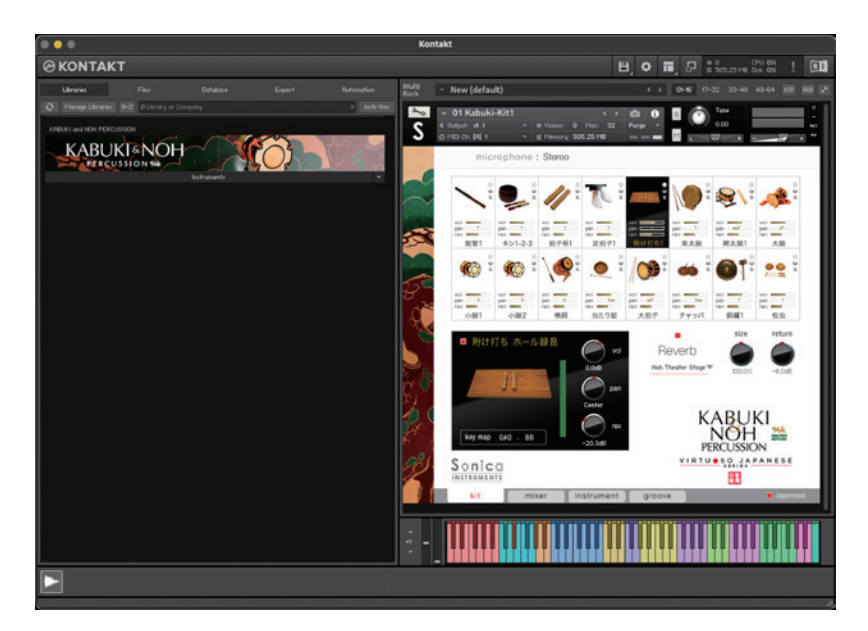

# KOMPLETE KONTROL で使用する場合

本製品はNKSに対応しているため、KOMPLETE KONTROLやKOMPLETE KONTROLキーボードと連携し、音色をプレビューしたり、 設定をプリセットとして保存する事も可能です。KOMPLETE KONTROL キーボードのノブコントローラーやブラウザ機能と共に、快 適にお使いいただけます。

詳しくは <u>P.15「KONTROL シリーズのコントローラーパラメータ」</u>をご覧ください。

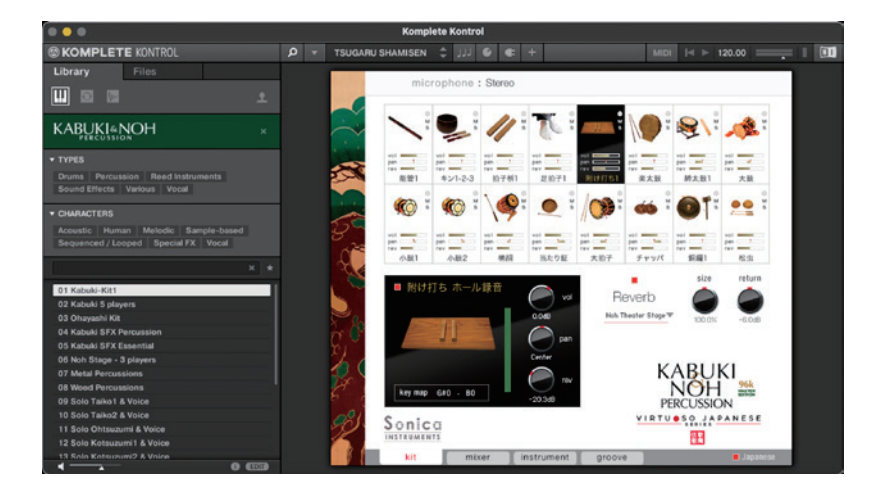

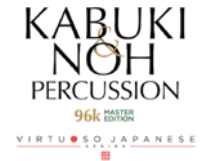

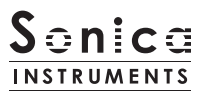

Kit

この画面では16個のスロットに読み込まれたキットの各楽器ごとの基本的な調整を行います。

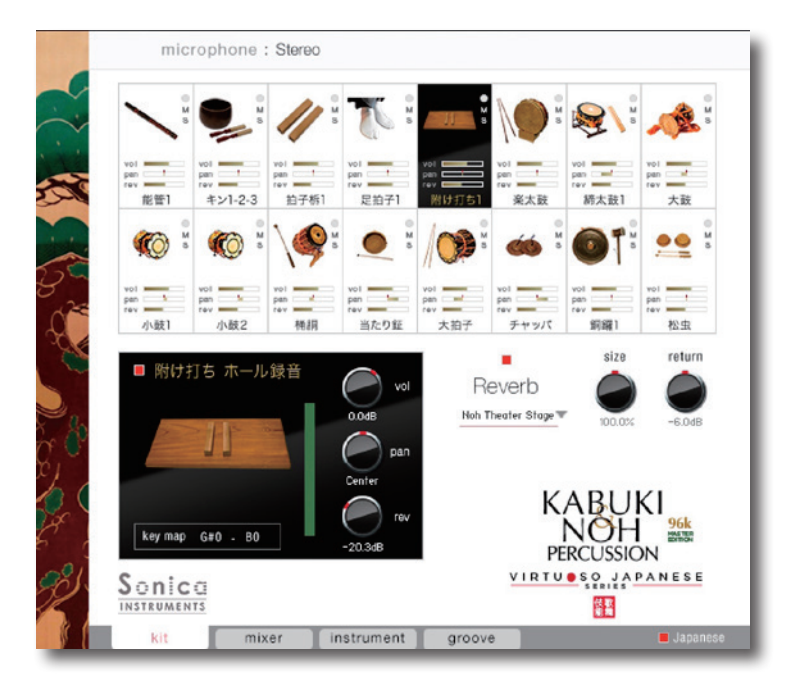

# <u>スロット</u>

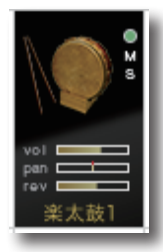

MIDI インジケーター:発音状態を表示します。発音時は緑に点灯します。 ミュートボタン:スロットをミュートします。選択時にはアイコンが赤く点灯し、スロットがグレーアウトします。 ソロボタン:スロットをソロにします。選択時にはアイコンが緑に点灯します。 vol: 再生ボリュームを表示します。 pan: パンを表示します。 rev: リバーブのセンド量を表示します。

ミュート選択時 pan rev pan -\_ 附け打ち1 キン 拍子板1 締太鼓1 大鼓1 M M (0) •• pan k pan k pan

当たり鉦1

#### ソロ選択時

小鼓1

小鼓2

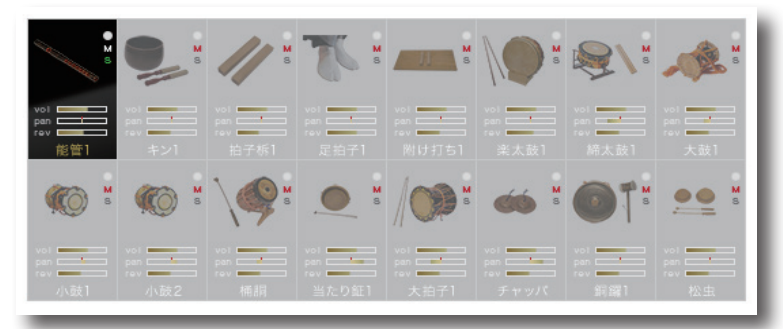

pan '

チャッパ

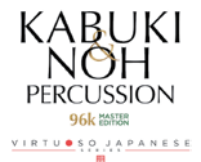

par 1

松虫

銅鑼1

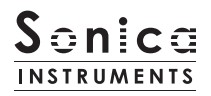

画面下部には、選択したスロットに読み込まれている楽器の情報が表示されます。

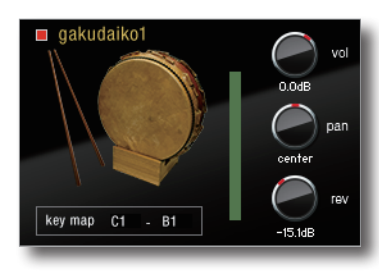

vol: ボリュームを調整します。 pan: パンを調整します。 rev: リバーブへのセンド量を調整します。 key map: 各楽器に割り当てられている MIDI ノートが表示されます。

楽器名の横にある赤いインジケーターを OFF (消灯)にすると、その楽器は無効になり、 メモリーサイズが軽減されます。

# **Reverb**

能楽堂の IR(インパルスレスポンス)2 種を含む全 30 種類のコンボリューションリバーブを選択できます。

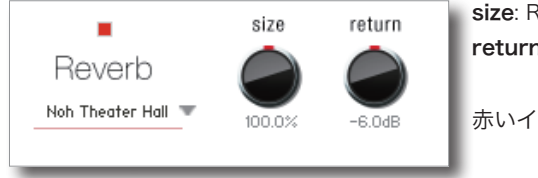

**size**: ReverbTime を調整します。 **return**: Reverb 成分の音量を調整します。

赤いインジケーターを OFF (消灯) にすると、リバーブが OFF になります。

## **Language**

kit ウィンドウ右下にある Japanese の赤いインジケーターを OFF(消灯)にすると、楽器名が英語表記になります。

microphone

画面上部には、mixer ページで設定したマイクロフォンソースのモードが常に表示されます。

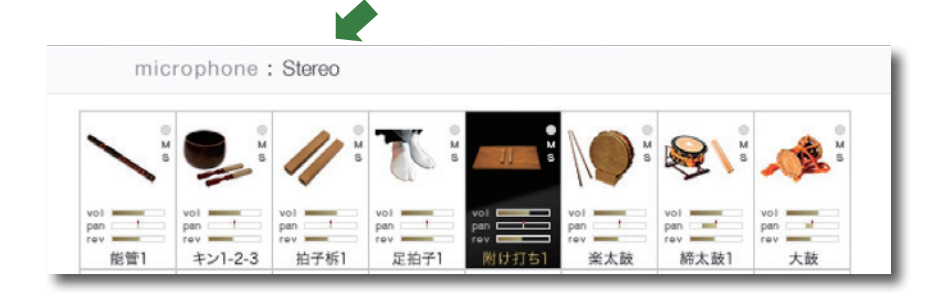

**Multi**: Direct1, Direct2, Overhead, Room のマイクロフォンソースを使う Multi Mic モード **Stereo**: Stereo Mix ソースだけを使うモード

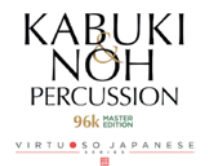

### mixer

このページでは楽器ごとの音作りを行います。

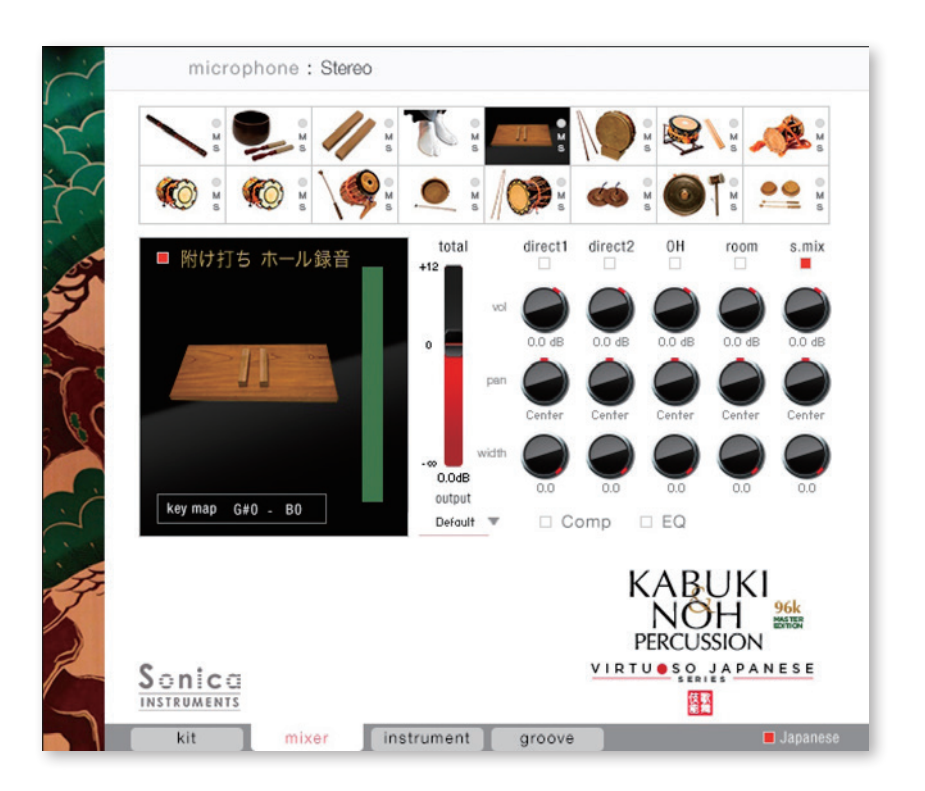

# Audio Mixer

**direct1、direct2、OH(OverHead)、room**の4種類の4種類のマイクロフォン・ポジションと、マルチマイク音源をあらかじめバ ランスよくミックスされた **s.mix(stereo mix)**をミキシングできます。

マルチマイクのチャンネルが ON の時は "s.mix" は OFF になり、逆に "s.mix" が ON の時はマルチマイクのチャンネルは OFF になります(楽 器の特性上、全てのマルチマイクのチャンネルが存在しない物もあります)。

vol: 各チャンネルの音量をコントロールします。

pan: 各チャンネルのパンを調整します。

width: 各チャンネルのステレオマイキングの広がりを調整します。100% でオリジナルの広がりに、0% でモノラルになります。 total: 各チャンネルで調整されたバランスを保ちつつ音量をコントロールします。 output: 選択されている楽器のオーディオ出力先を選択します。お使いの DAW ヘマルチ・チャンネルの状態で取り込む時に便利です。

#### ○各マイクのサウンドを、マルチアウトする

アウトプットを作成した後(※)、KONTAKT のインターフェース右上の「!」ボタンをクリックすると、 KABUKI & NOH PERCUSSION 96k MASTER EDITION の out メニューに作成したアウトプットが反映されます。 ※アウトプットの作り方は、KONTAKT のマニュアルをご覧ください。

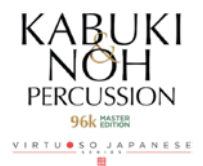

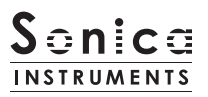

# Comp

選択されている楽器にコンプレッサーを設定します。左のボタンで Comp の ON/OFF。さらに **Comp** エリアをクリックすると、 Compressor ウィンドウがポップアップされます。ポップアップ内のボタンでも Comp の ON/OFF を切り替えることができます。

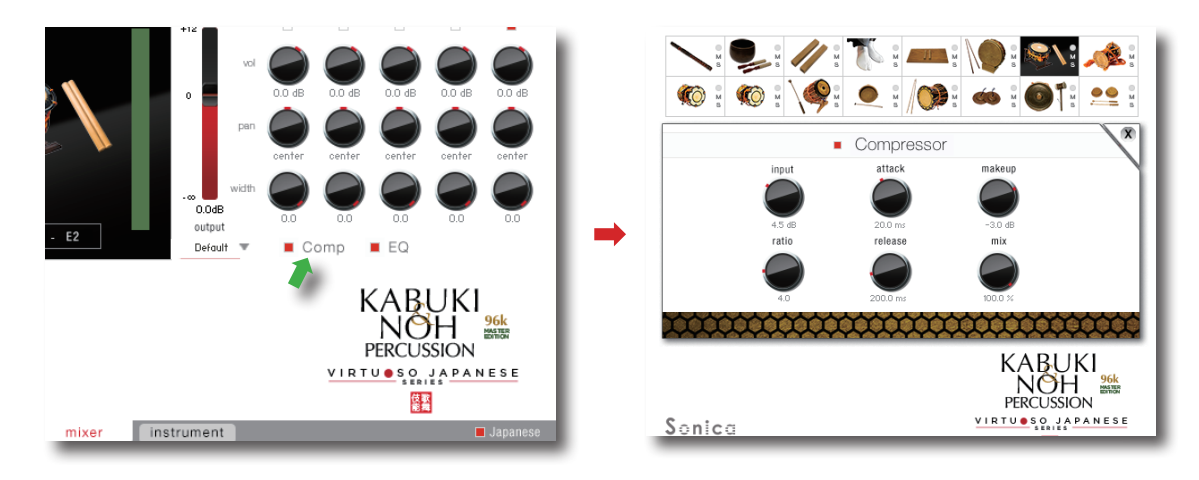

# <u>EQ</u>

選択されている楽器に4バンドEQを設定します。左のボタンでEQのON/OFF。さらに EQ エリアをクリックするとEqualizer ウィンドウがポップアップされます。ポップアップ内のボタンでも EQの ON/OFF を切り替えることができます。

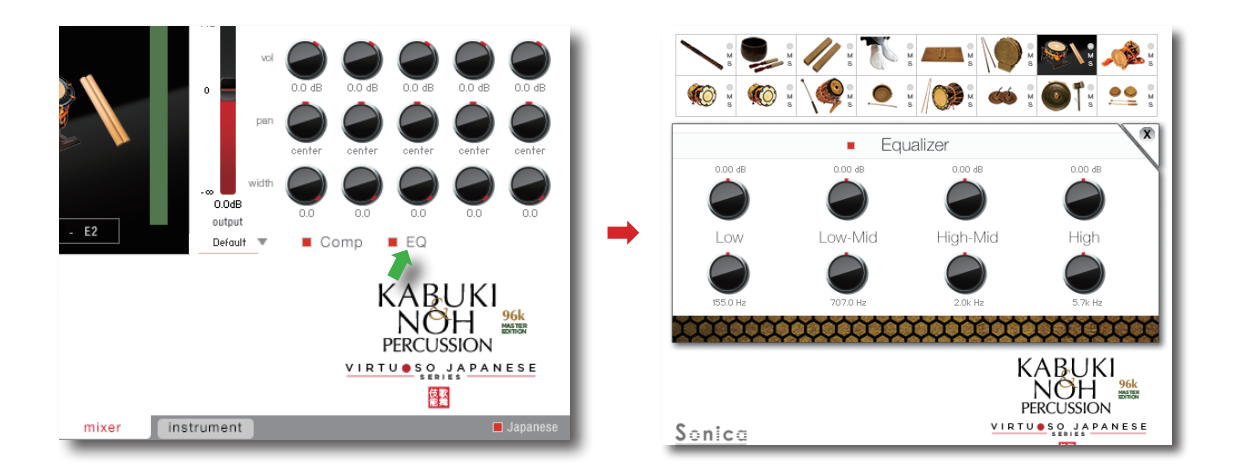

# MIDI CC# Learning 機能

すべてのコントロールノブは MIDI CC(Control Change)で個別にコントロールできます。

### Learn MIDI CC# の設定方法

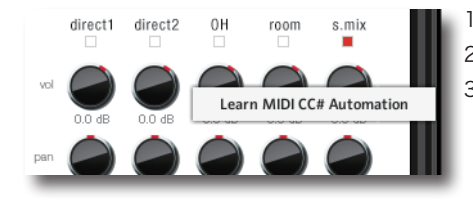

1. コントロールノブを右クリックし "Learn MIDI CC# Automation" を表示する 2. コントロールに使いたい MIDI コントローラーの操作子を動かす 3. 設定完了

### MIDI CC# Automation のリムーブ

設定を削除するには、該当のコントロールノブを右クリックし "Remove MIDI Automation CC#xx" を選択してください。

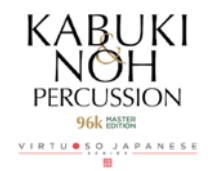

### instrument

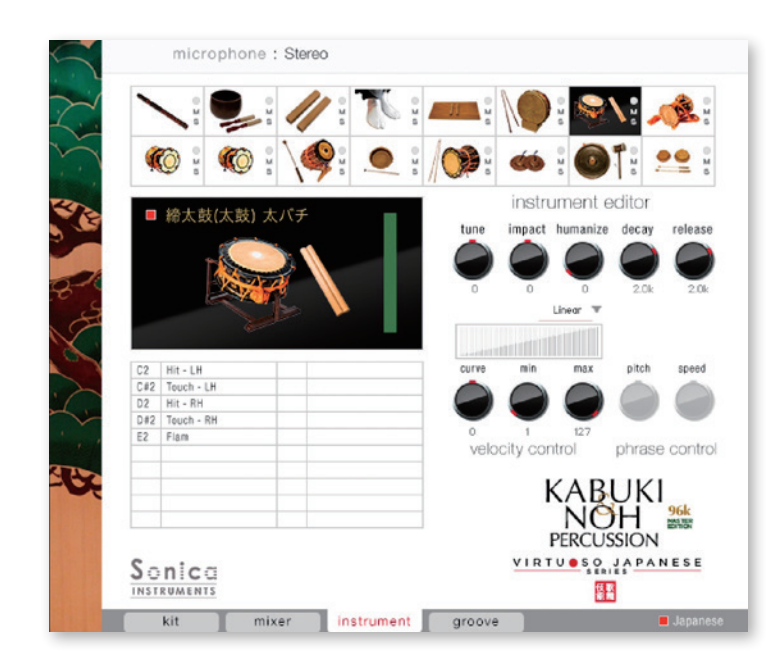

この画面では各楽器のアサインされた音のプレビューと音色ニュアンスを調整します。

### phrase control

選択した楽器にフレーズが収録されているものは、画面左のキーマップ上に赤文字で表示されます。また、そのアーティキュレーショ ンの音程や再生スピードは調整可能です。

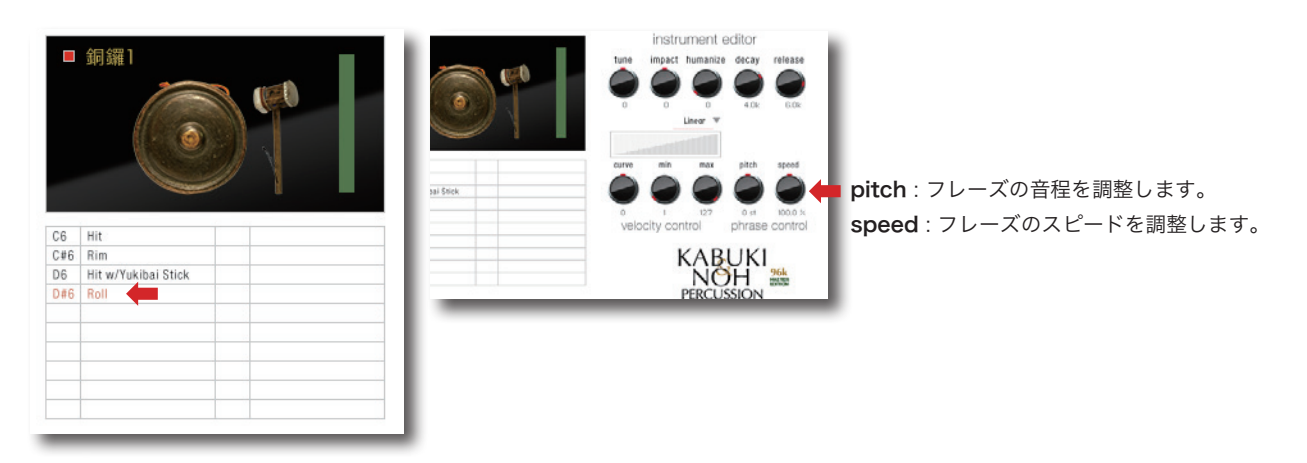

# Sound preview

各アーティキュレーション名をクリックすることで、アサインされているサウンドをプレビュー再生することができます。

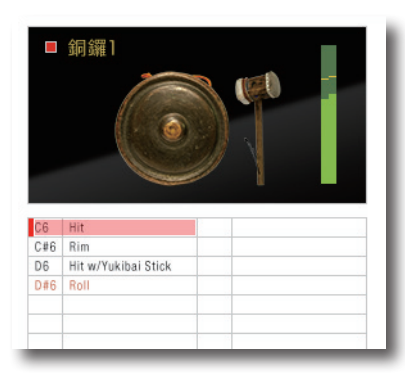

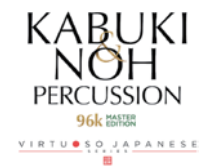

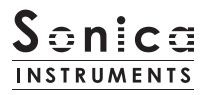

# instrument editor

従来のサンプリング音源での表現を遥かに凌ぐ音色ニュアンスを設定出来ます。 さながら物理モデル音源のように調整する事が可能 で、本製品の特徴でもあります。

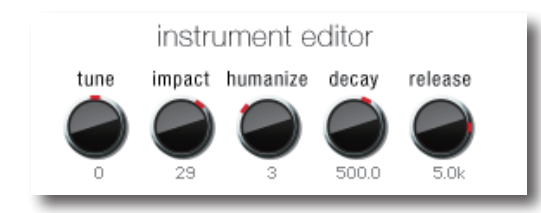

tune: 極めて自然なピッチを調整します。 impact: 楽器の立ち上がりノイズ(打撃音成分)を調整します。 humanize: 打音の自然なバラツキ具合を調整します。 decay: アタック直後の減衰時間を調整します。 release: 音が鳴り終わるまでの発音時間を調整します。

# Velocity Control

ベロシティに対するサウンド変化をコントロールします。

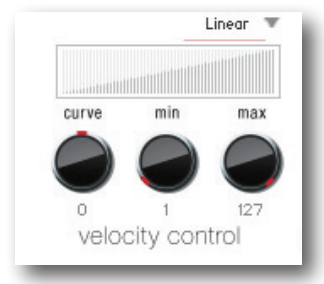

**curve type**: Velocity カーブを「Linear」「S-Curve」「Compound」「Fixed」「User」から選択します。 **curve**: 選択したカーブに変化をつけます。 **min**: 発音する Velocity の最小値を設定します。 **max**: 発音する Velocity の最大値を設定します。

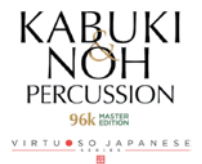

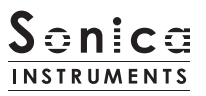

#### groove

この画面では付属の MIDI Groove を検索・試聴したり、DAW ソフト上にエクスポートすることができます。 本 groove ページは、対応する Kit(01 Kabuki Kit1、02 Kabuki 5 PLAYERs、03 Ohayashi Kit)読み込み時のみ使用可能です。 それ以外の Kit 使用時には、groove ページは表示されません。

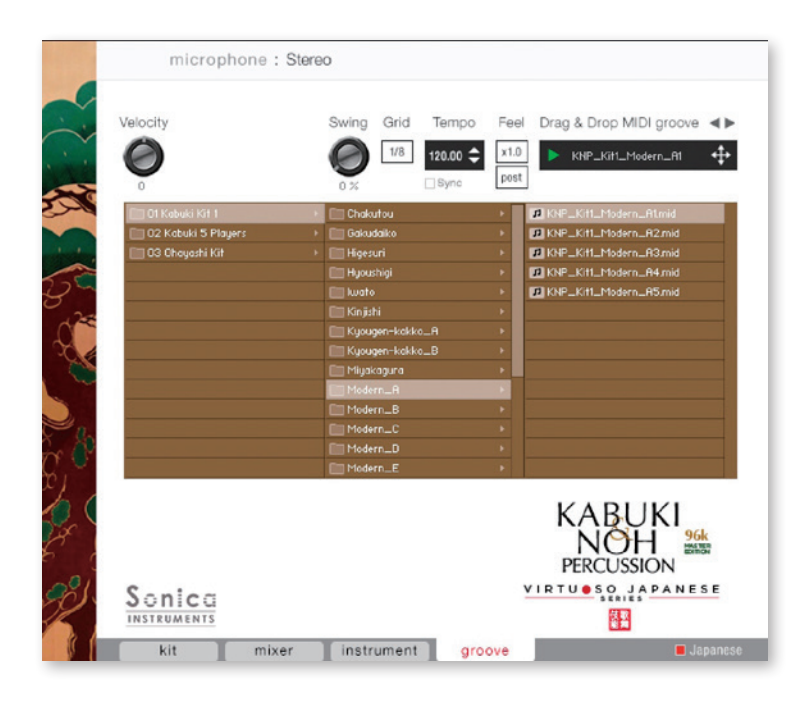

Velocity: MIDI Groove の再生ベロシティを調整します。

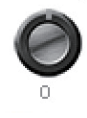

Velocity

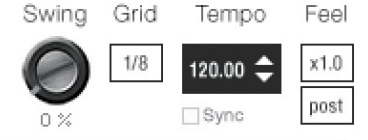

Swing: MIDI Groove にスゥイング感を与えます。
Grid: Swing のクォンタイズ値を8分音符もしくは16分音符で切り替えます。
Tempo: 再生テンポを指定します。Sync が ON のときには変更できません。
Sync: MIDI Groove の Tempo をホスト DAW ソフトに同期します。
Feel: フレーズの再生テンポをx1.0 (オリジナル)、x2.0 (2倍のテンポ)、x0.5 (半分の テンポ)で切り替えます。
Process: Swing を Grid 適用前に掛ける (pre) か、適用後に掛ける (post) かを切り替 えることができます。この調整により、同じフレーズ / 設定値でも異なる演奏 フィールを表現することができます。

~ *MIDI キーボードからのフレーズ再生機能について ~* 本バージョンより Groove Browser が搭載されたことにより、従来バージョンの読み込んだ MIDI Groove を MIDI ノー トでトリガーする機能が撤廃されました。

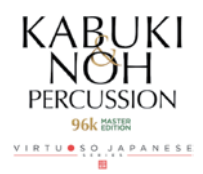

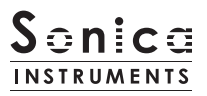

# <u>MIDI Groove を使う</u>

画面内のブラウザ [1] で使用したい MIDI Groove をダブルクリックすると Player に読み込まれます。 するとプレビュー再生がスタートします。MIDI Groove の再生中にパターンをダブルクリックすれば、再生を止めることなくパター ンを切り替えることができます。また、Player 部の **ペ**ト キー [3] で前後のパターンに切り替えることもできます。

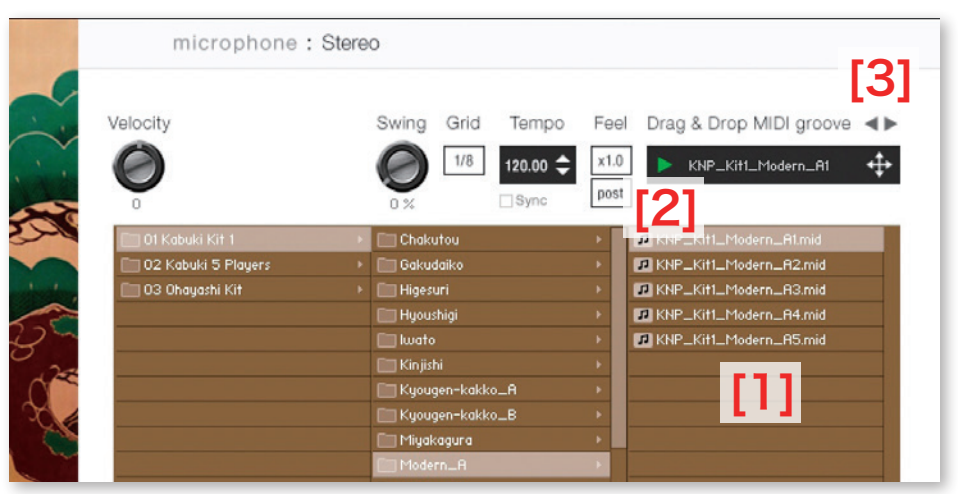

MIDI Groove のファイル名末尾に書かれた数字が、そのフレーズ作成時のテンポを表しています。

# <u>MIDI Groove をお使いの DAW ソフトウェアに取り込む</u>

MIDI Groove は、MIDI データとして DAW ソフトウェアに取り込むことができます。 💠 キー [4] を DAW ソフト上にドラッグ & ドロップしてお使いください。

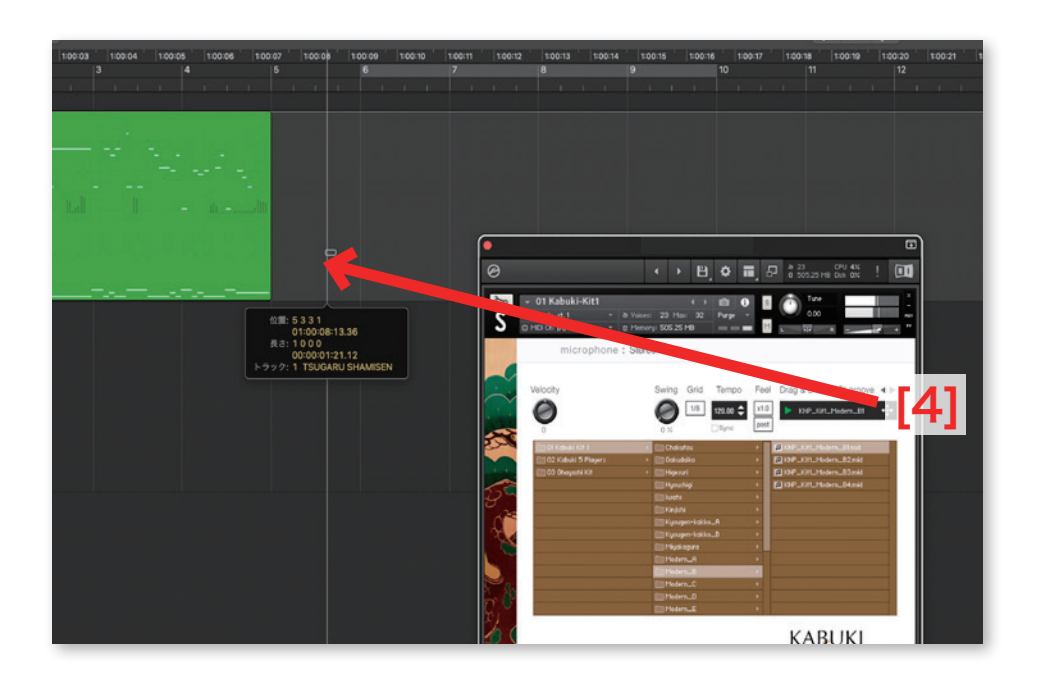

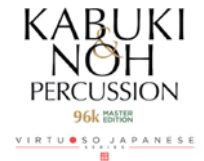

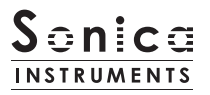

# KONTROL シリーズのコントローラーパラメーター

KOMPLETE KONTROLやKONTROLシリーズ (MIDIキーボード) では、より直感的にコントローラーパラメーターを調整可能です (各 パラメーターについては、前述の項目をご参照ください )。

KOMPLETE KONTROL ではコントロールボタンをクリックすると、パラメーターが表示されます。

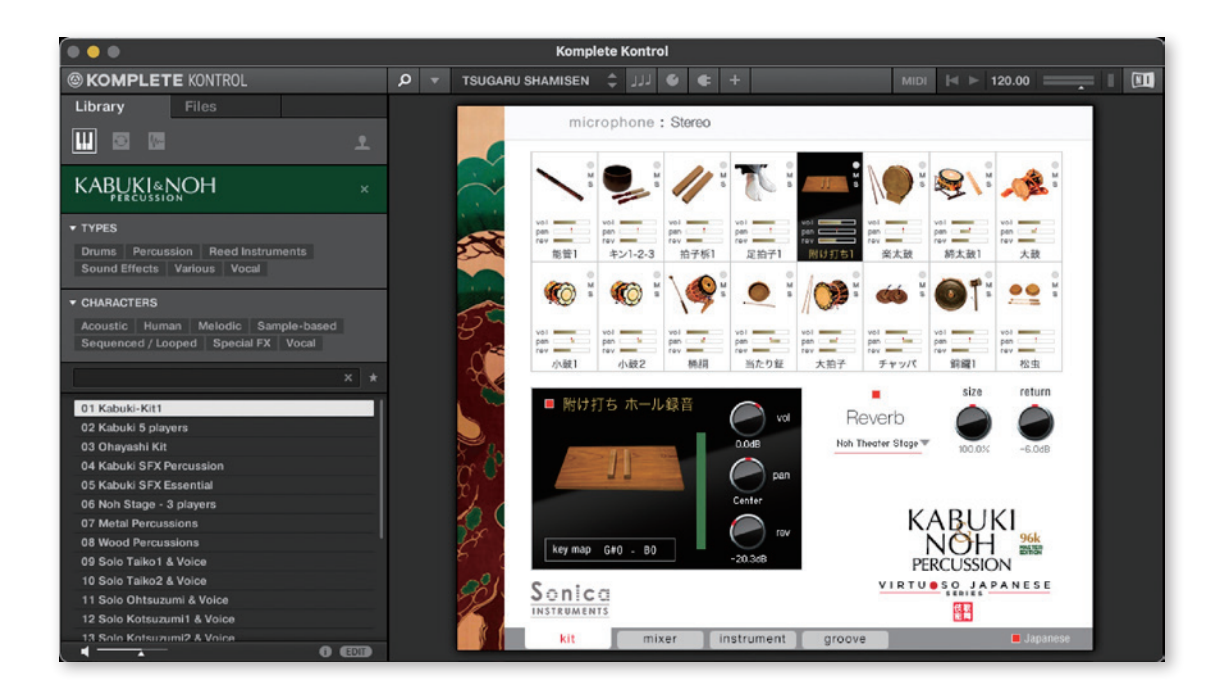

# Inst Editor

選択されているスロットのパラメーターをコントロールします。

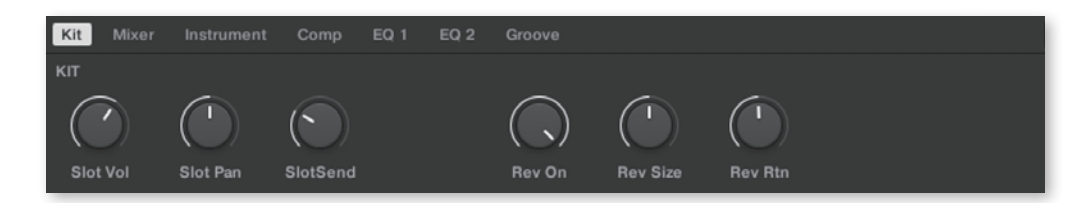

### <u>Mixer</u>

Mixer のパラメーターをコントロールします。

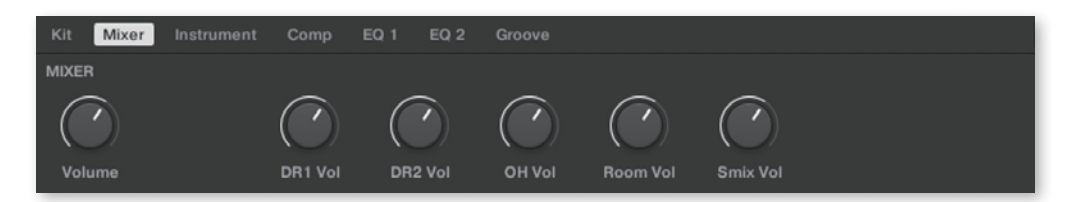

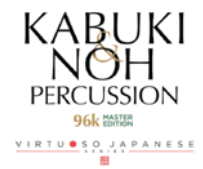

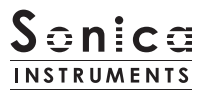

### **Instrument**

選択されているスロットのパラメーターをコントロールします。

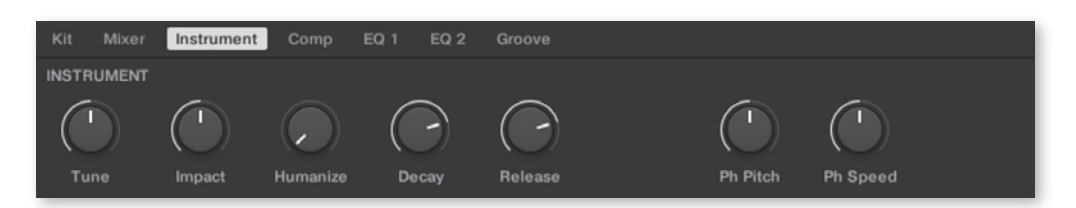

### Comp

Comp のパラメーターをコントロールします。

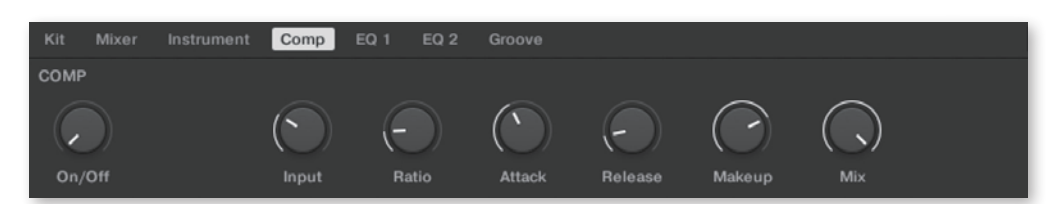

### <u>EQ1</u>

EQ のオン / オフをコントロールします。

| Kit  | Mixer | Instrument | Comp | EQ 1 | EQ 2 | Groove |
|------|-------|------------|------|------|------|--------|
| EQ 1 |       |            |      |      |      |        |
| On/  | Off   |            |      |      |      |        |

# <u>EQ2</u>

EQ のパラメーターをコントロールします。

| Kit  | Mixer | Instrument | Comp     | EQ 1 EQ 2 | Groove   |          |        |        |  |
|------|-------|------------|----------|-----------|----------|----------|--------|--------|--|
| EQ 2 |       |            |          |           |          |          |        |        |  |
| (    |       | (          | (        |           | (        |          | (      | (      |  |
| L Ga | ain   | L Freq     | Lmd Gain | Lmd Freq  | Hmd Gain | Hmd Freq | H Gain | H Freq |  |

### <u>Groove</u>

Groove Browser のパラメーターをコントロールします。

| Kit  | Mixer | Instrument | Comp | EQ 1 | EQ 2 | Groove |      |         |
|------|-------|------------|------|------|------|--------|------|---------|
| GROO | ٧E    |            |      |      |      |        |      |         |
| (    |       |            |      |      |      |        |      |         |
| Velo |       |            |      |      |      | Swing  | Grid | Process |

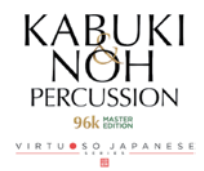

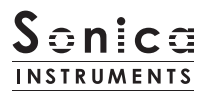

## <u>収録キットリスト</u>

#### 01. Kabuki-Kit 1 (groove 対応)

歌舞伎の演奏に使いやすい楽器と能管を詰め込んだキットです。 Kit 14 Voices 3 PLAYERs Combi-A または Kit 15 Voices 3 PLAYERs Combi-B を Load してかけ 声を組み合わせるとさらに雰囲気が出ます。 MIDI Groove に対応しています。

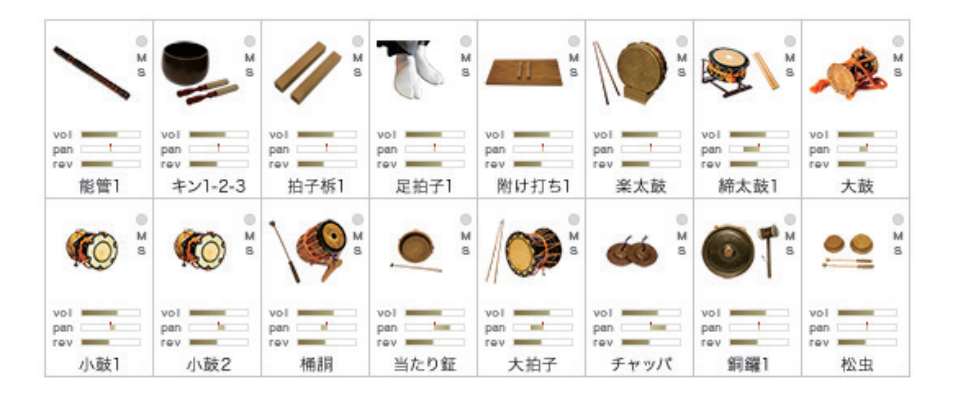

### 02. Kabuki 5 PLAYERs (groove 対応)

歌舞伎の囃子を演奏するのに外せない 5 人。 締太鼓、大鼓、小鼓 1、小鼓 2、能管とかけ声の組み合わせです。 MIDI Groove に対応しています。

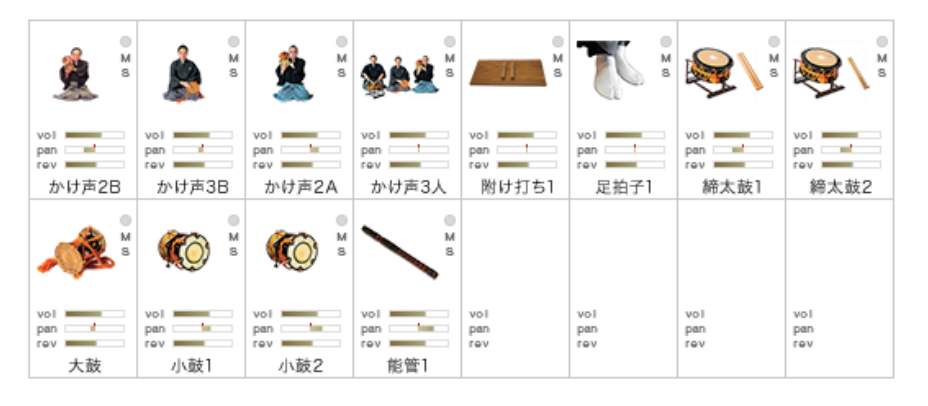

#### 03. Ohayashi (groove 対応)

お祭りや屋台で演奏されるお囃子に欠かせない楽器の組み合わせです。 MIDI Groove に対応しています。

![](_page_16_Picture_10.jpeg)

![](_page_16_Picture_11.jpeg)

### 04. Kabuki SFX Percussion

オルゴール、歌舞伎の効果音を演出する楽器を小物から大物まで楽器をキットにしました。

![](_page_17_Figure_3.jpeg)

### 05. Kabuki SFX Essential

歌舞伎の効果音を演出する楽器からさらに中心的な役割の楽器をキットにしました。 楽太鼓(大太鼓)による効果音フレーズがほとんど網羅されています。

![](_page_17_Figure_6.jpeg)

### 06. Noh Stage - 3 PLAYERs

能に使われる囃子方3人(太鼓、大鼓、小鼓)の楽器と能舞台の足拍子のキットです。

| <b>T</b> <sup>M</sup> <sup>S</sup> |                           |                           |                         | ()<br>()<br>()<br>()<br>()<br>()<br>()<br>()<br>()<br>()<br>()<br>()<br>()<br>( |                   |                   |                   |
|------------------------------------|---------------------------|---------------------------|-------------------------|---------------------------------------------------------------------------------|-------------------|-------------------|-------------------|
| vol<br>pan 1<br>rev<br>足拍子2        | vol<br>pan<br>rev<br>締太鼓1 | vol<br>pan<br>rev<br>締太鼓2 | vol<br>pan<br>rev<br>大鼓 | vol<br>pan<br>rev<br>小鼓1                                                        | vol<br>pan<br>rev | vol<br>pan<br>rev | vol<br>pan<br>rev |
|                                    |                           |                           |                         |                                                                                 |                   |                   |                   |
| vol<br>pan<br>rev                  | vol<br>pan<br>rev         | vol<br>pan<br>rev         | vol<br>pan<br>rev       | vol<br>pan<br>rev                                                               | vol<br>pan<br>rev | vol<br>pan<br>rev | vol<br>pan<br>rev |

![](_page_17_Picture_10.jpeg)

### 07. Metal Percussions

オルゴール、当り鉦、本釣鐘、銅鑼など金属製の打楽器全種のキットです。

![](_page_18_Picture_3.jpeg)

#### **08. Wood Percussions**

拍子、木魚など木製の打楽器全種のキットです。

![](_page_18_Figure_6.jpeg)

### 09. Solo Taiko1 & Voice

太鼓(締太鼓)と太鼓奏者1のかけ声のセット。

|                           |                           | Å s                        | M S                        |                   |                   |                   |                   |
|---------------------------|---------------------------|----------------------------|----------------------------|-------------------|-------------------|-------------------|-------------------|
| vol<br>pan<br>rev<br>締太鼓1 | vol<br>pan<br>rev<br>締太鼓2 | vol<br>pan<br>rev<br>かけ声1B | vol<br>pan<br>rev<br>かけ声1B | vol<br>pan<br>rev | vol<br>pan<br>rev | vol<br>pan<br>rev | vol<br>pan<br>rev |
| vol<br>pan<br>rev         | vol<br>pan<br>rev         | vol<br>pan<br>rev          | vol<br>pan<br>rev          | vol<br>pan<br>rev | vol<br>pan<br>rev | vol<br>pan<br>rev | vol<br>pan<br>rev |

![](_page_18_Picture_10.jpeg)

### 10. Solo Taiko2 & Voice

太鼓(締太鼓)と太鼓奏者2のかけ声のセット。

|                           | <b>₩</b>                  | 🄹 🕯                        | 🎄 🖁                        |                   |                   |                   |                   |
|---------------------------|---------------------------|----------------------------|----------------------------|-------------------|-------------------|-------------------|-------------------|
| wol<br>pan<br>rev<br>締太鼓1 | vol<br>pan<br>rev<br>締太鼓2 | vol<br>pan<br>rev<br>かけ声1A | vol<br>pan<br>rev<br>かけ声1A | vol<br>pan<br>rev | vol<br>pan<br>rev | vol<br>pan<br>rev | vol<br>pan<br>rev |
|                           |                           |                            |                            |                   |                   |                   |                   |
| 101                       | wol                       | VOL                        | vol                        | NOT               | NO.               | NO1               | NO1               |

### 11. Solo Ohtsuzumi & Voice

大鼓と大鼓奏者のかけ声のセット。

|                         |                            |                              | <sup>۳</sup> ک             |                   |                   |                   |                   |
|-------------------------|----------------------------|------------------------------|----------------------------|-------------------|-------------------|-------------------|-------------------|
| vol<br>pan<br>rev<br>大鼓 | vol<br>pan<br>rev<br>かけ声3A | vol<br>pan !<br>rev<br>かけ声3A | vol<br>pan<br>rev<br>かけ声3A | vol<br>pan<br>rev | vol<br>pan<br>rev | vol<br>pan<br>rev | vol<br>pan<br>rev |
| vol                     | vol                        | vol                          | vol                        | vol               | vol               | vol               | vol               |
| ev.                     | pan<br>rev                 | pan<br>rev                   | rev                        | pan<br>rev        | rev               | rev               | pan<br>rev        |

### 12. Solo Kotsuzumi1 & Voice

小鼓1と小鼓奏者1のかけ声のセット。

![](_page_19_Figure_9.jpeg)

![](_page_19_Picture_10.jpeg)

### 13. Solo Kotsuzumi2 & Voice

太鼓(締太鼓)と太鼓奏者2のかけ声のセット。

| <b>(()</b>               | S S                        | <u></u>                    |                   |                   |                   |                   |                   |
|--------------------------|----------------------------|----------------------------|-------------------|-------------------|-------------------|-------------------|-------------------|
| vol<br>pan<br>rev<br>小鼓2 | vol<br>pan<br>rev<br>かけ声2B | vol<br>pan<br>rev<br>かけ声2B | vol<br>pan<br>rev | vol<br>pan<br>rev | vol<br>pan<br>rev | vol<br>pan<br>rev | vol<br>pan<br>rev |
| vol                      | vol                        | vol                        | vol               | vol               | vol               | vol               | vol               |
| pan<br>rev               | pan<br>rev                 | pan<br>rev                 | pan<br>rev        | pan<br>rev        | pan<br>rev        | pan<br>rev        | pan<br>rev        |

### 14. Voices 3 PLAYERs Combi-A

囃子方(太鼓・大鼓・小鼓)3人組のかけ声のセット・組み合わせ A です。

| <b>*</b>                   | Å S                        |                            | Å s                        |                   |                   |                   |                   |
|----------------------------|----------------------------|----------------------------|----------------------------|-------------------|-------------------|-------------------|-------------------|
| vol<br>pan<br>rev<br>かけ声3人 | vol<br>pan<br>rev<br>かけ声1B | vol<br>pan<br>rev<br>かけ声3A | vol<br>pan<br>rev<br>かけ声2B | vol<br>pan<br>rev | vol<br>pan<br>rev | vol<br>pan<br>rev | vol<br>pan<br>rev |
| nl                         | vol                        | vol                        | vol                        | vol               | 101               | vol               | VOL               |
| V01                        | Dap                        | Dap                        | Dap                        | pan               | pan               | pan               | pan               |

### 15. Voices 3 PLAYERs Combi-B

囃子方(太鼓・大鼓・小鼓)3人組のかけ声のセット・組み合わせ B です。

![](_page_20_Figure_9.jpeg)

![](_page_20_Picture_10.jpeg)

![](_page_21_Picture_0.jpeg)

#### 16. Nohkan1 Phrase Bank1

能管1のフレーズ集です。 フリーテンポで収録。ヒシギ、名乗り、アシライ、音取といった能管の特徴的なフレーズで構成されています。 鍵盤のF4~F#5にはよく使われるヒシギと音取がマッピングされています。 Phrase control で Pitch、Speed を調整可能です。

![](_page_21_Figure_3.jpeg)

### 17. Nohkan2 Phrase Bank1 72bpm

能管2のフレーズ集です。

72bpm で収録。アバレ、岩戸、砂切、サラシ、狂言鞨鼓、名乗りなどのフレーズで構成されています。 鍵盤の F4 ~ F#5 にはよく使われるヒシギと音取がマッピングされています。 Phrase control で Pitch、Speed を調整可能です。

![](_page_21_Figure_7.jpeg)

#### 18. Nohkan2 Phrase Bank2 120bpm

能管2のフレーズ集です。

120bpm で収録。アバレ、岩戸、砂切、サラシ、狂言鞨鼓、名乗りなどのフレーズで構成されています。 鍵盤の F4 ~ F#5 にはよく使われるヒシギと音取がマッピングされています。 Phrase control で Pitch、Speed を調整可能です。

![](_page_21_Figure_11.jpeg)

PERCUSSION 96k IMMR

#### 19. Nohkan2 Phrase Bank3

能管 2 のフレーズ集です。 ガク、カケリ、舞地、早笛、乱序などのフレーズで構成されています。 鍵盤の F4 ~ F#5 にはよく使われるヒシギと音取がマッピングされています。 Phrase control で Pitch、Speed を調整可能です。

| × • | ×** | ~ <sup>•</sup> | ×** |     | ×** | ×** | ×   |
|-----|-----|----------------|-----|-----|-----|-----|-----|
| vol | vol | vol            | vol | vol | vol | vol | vol |
| pan | pan | pan            | pan | pan | pan | pan | pan |
| rev | rev | rev            | rev | rev | rev | rev | rev |
| 能管2 | 能管2 | 能管2            | 能管2 | 能管2 | 能管2 | 能管2 | 能管2 |
|     |     |                |     |     |     |     |     |
| vol | vol | vol            | vol | vol | vol | vol | vol |
| pan | pan | pan            | pan | pan | pan | pan | pan |
| rev | rev | rev            | rev | rev | rev | rev | rev |

## 20. Nohkan2 Phrase Bank4 free

能管 2 のフレーズ集です。 フリーテンポで収録。狂言鞨鼓、狂言砂切、サラシなのフレーズで構成されています。 鍵盤の F4 ~ F#5 にはよく使われるヒシギと音取がマッピングされています。 Phrase control で Pitch、Speed を調整可能です。

| M 55                     | M s                      | M s                      | M ss                     | M s                      |                   |                   |                   |
|--------------------------|--------------------------|--------------------------|--------------------------|--------------------------|-------------------|-------------------|-------------------|
| vol<br>pan<br>rev<br>能管2 | vol<br>pan<br>rev<br>能管2 | vol<br>pan<br>rev<br>能管2 | vol<br>pan<br>rev<br>能管2 | vol<br>pan<br>rev<br>能管2 | vol<br>pan<br>rev | vol<br>pan<br>rev | vol<br>pan<br>rev |
|                          |                          |                          |                          |                          |                   |                   |                   |
| vol<br>pan<br>rev        | vol<br>pan<br>rev        | vol<br>pan<br>rev        | vol<br>pan<br>rev        | vol<br>pan<br>rev        | vol<br>pan<br>rev | vol<br>pan<br>rev | vol<br>pan<br>rev |

![](_page_22_Picture_7.jpeg)

![](_page_23_Picture_0.jpeg)

## 収録楽器リスト

# <u>太鼓類</u>

![](_page_23_Picture_3.jpeg)

![](_page_23_Picture_4.jpeg)

大鼓 1

![](_page_23_Picture_6.jpeg)

大拍子 竹バチ

![](_page_23_Picture_8.jpeg)

団扇太鼓 特大サイズ

![](_page_23_Picture_10.jpeg)

鉦・シンバル

![](_page_23_Picture_12.jpeg)

大太鼓 (楽太鼓) 雪ばい

大鼓 2

団扇太鼓 大サイズ

![](_page_23_Picture_14.jpeg)

![](_page_23_Picture_16.jpeg)

団扇太鼓 中サイズ

桶胴

締太鼓 太バチ

小鼓 1

![](_page_23_Picture_18.jpeg)

団扇太鼓 小サイズ

![](_page_23_Picture_21.jpeg)

![](_page_23_Picture_22.jpeg)

![](_page_23_Picture_24.jpeg)

![](_page_23_Picture_25.jpeg)

豆太鼓 大小ペア

小鼓 2

締太鼓 細バチ

![](_page_23_Picture_31.jpeg)

![](_page_23_Picture_37.jpeg)

![](_page_23_Picture_41.jpeg)

PERCUSSION VIRTU SO JA PANESE

KABUKI NOH

96k MASTER

24

松虫 (高音)、松虫 (低音)

伏せ鉦

![](_page_23_Picture_47.jpeg)

当り鉦 (手に持って)

双盤

![](_page_23_Picture_51.jpeg)

当り鉦 (吊り下げて)

チャッパ

コンチキ

妙鉢

![](_page_24_Picture_0.jpeg)

# <u>金属パーカッション</u>

![](_page_24_Picture_2.jpeg)

![](_page_24_Picture_3.jpeg)

![](_page_24_Picture_4.jpeg)

![](_page_24_Picture_5.jpeg)

キン2(中)

![](_page_24_Picture_7.jpeg)

![](_page_24_Picture_8.jpeg)

![](_page_24_Picture_9.jpeg)

![](_page_24_Picture_10.jpeg)

![](_page_24_Picture_11.jpeg)

![](_page_24_Picture_12.jpeg)

![](_page_24_Picture_13.jpeg)

![](_page_24_Picture_14.jpeg)

オルゴール

![](_page_24_Picture_16.jpeg)

<u>木製パーカッション</u>

![](_page_24_Picture_18.jpeg)

![](_page_24_Picture_19.jpeg)

木魚(大)(中)(小)

![](_page_24_Picture_21.jpeg)

びんざさら1

![](_page_24_Picture_23.jpeg)

竹鳴子 MILLIN

![](_page_24_Picture_25.jpeg)

![](_page_24_Picture_26.jpeg)

木鉦(大)(中)(小)

![](_page_24_Picture_28.jpeg)

びんざらら2 (こきりこ節)

![](_page_24_Picture_30.jpeg)

![](_page_24_Picture_31.jpeg)

張り扇

![](_page_24_Picture_33.jpeg)

棒ざさら

![](_page_24_Picture_35.jpeg)

![](_page_24_Picture_36.jpeg)

![](_page_25_Picture_0.jpeg)

# <u>舞台音効果音</u>

![](_page_25_Picture_2.jpeg)

![](_page_25_Picture_3.jpeg)

附け打ち1ホール録音

附け打ち2ホール録音

![](_page_25_Picture_6.jpeg)

# <u>かけ声</u>

![](_page_25_Picture_8.jpeg)

![](_page_25_Picture_9.jpeg)

かけ声 小鼓 1

![](_page_25_Picture_11.jpeg)

![](_page_25_Picture_12.jpeg)

かけ声 小鼓 2

![](_page_25_Picture_14.jpeg)

![](_page_25_Picture_15.jpeg)

かけ声 3 人 A

![](_page_25_Picture_17.jpeg)

![](_page_25_Picture_18.jpeg)

![](_page_25_Picture_19.jpeg)

かけ声 3 人

![](_page_25_Picture_21.jpeg)

<u>能管</u>

![](_page_25_Figure_23.jpeg)

![](_page_25_Picture_24.jpeg)

![](_page_25_Picture_25.jpeg)

### KABUKI & NOH PERCUSSION 96k MASTER EDITION Groove List

#### Kabuki Kit 1

Chakutou KNP\_Kit1\_Chakutou\_a KNP\_Kit1\_Chakutou\_b

#### Gakudaiko

KNP\_Kit1\_Gakudaiko2-01\_Nami KNP\_Kit1\_Gakudaiko2-02\_Kaze KNP\_Kit1\_Gakudaiko2-03\_Ame KNP\_Kit1\_Gakudaiko2-04\_Ame2 KNP Kit1 Gakudaiko2-05 Yamaarashi1 KNP\_Kit1\_Gakudaiko2-06\_Yamaarashi2 KNP\_Kit1\_Gakudaiko2-07\_Sazanami KNP\_Kit1\_Gakudaiko2-08\_Doro KNP\_Kit1\_Gakudaiko2-09\_Oh-Doro KNP\_Kit1\_Gakudaiko2-10\_Mizu1 KNP\_Kit1\_Gakudaiko2-11\_Mizu2 KNP\_Kit1\_Gakudaiko2-12\_Yuki KNP\_Kit1\_Gakudaiko2-13\_Moya KNP\_Kit1\_Gakudaiko2-14\_lchibantaiko KNP\_Kit1\_Gakudaiko2-15\_Uchidashi KNP\_Kit1\_Gakudaiko2-16\_Free

#### Higesuri

KNP\_Kit1\_Higesuri1 KNP\_Kit1\_Higesuri2

Hyoushigi KNP\_Kit1\_Hyoushigi

Iwato KNP\_Kit1\_Iwato

Higesuri

KNP\_Kit1\_Higesuri1 KNP\_Kit1\_Higesuri2

#### Kinjishi

KNP\_Kit1\_Kinjishi1 KNP\_Kit1\_Kinjishi2

#### Kyougen-kakko\_A

KNP\_Kit1\_Kyougen-kakko\_A1 KNP\_Kit1\_Kyougen-kakko\_A2

#### Kyougen-kakko\_B

KNP\_Kit1\_Kyougen-kakko\_B1 KNP\_Kit1\_Kyougen-kakko\_B2 KNP\_Kit1\_Kyougen-kakko\_B3

#### Miyakagura

KNP\_Kit1\_Miyakagura1 KNP\_Kit1\_Miyakagura2

#### Modern\_A

KNP\_Kit1\_ModernA1 KNP\_Kit1\_ModernA2 KNP\_Kit1\_ModernA3 KNP\_Kit1\_ModernA4 KNP\_Kit1\_ModernA5

#### Modern\_B

KNP\_Kit1\_ModernB1 KNP\_Kit1\_ModernB2 KNP\_Kit1\_ModernB3 KNP\_Kit1\_ModernB4

#### Modern\_C

KNP\_Kit1\_ModernC1 KNP\_Kit1\_ModernC2 KNP\_Kit1\_ModernC3 KNP\_Kit1\_ModernC4 KNP\_Kit1\_ModernC5\_END

Modern\_D

KNP\_Kit1\_ModernD1 KNP\_Kit1\_ModernD2 Modern E

KNP\_Kit1\_ModernE1 KNP\_Kit1\_ModernE2 KNP\_Kit1\_ModernE3 KNP\_Kit1\_ModernE4 KNP\_Kit1\_ModernE5

Modern\_F KNP\_Kit1\_ModernF1 KNP\_Kit1\_ModernF2

#### Sarashi

KNP\_Kit1\_Sarashi1 KNP\_Kit1\_Sarashi2 KNP\_Kit1\_Sarashi3

Shimedaiko\_Katashagiri KNP\_Kit1\_Shimedaiko\_Katashagiri

#### Taikoji\_A

KNP\_Kit1\_Taikoji\_A1 KNP\_Kit1\_Taikoji\_A2 KNP\_Kit1\_Taikoji\_A3 KNP\_Kit1\_Taikoji\_A4 KNP\_Kit1\_Taikoji\_A4 KNP\_Kit1\_Taikoji\_A5 KNP\_Kit1\_Taikoji\_A7 KNP\_Kit1\_Taikoji\_A8 KNP\_Kit1\_Taikoji\_A9

#### Taikoji\_B

KNP\_Kit1\_Taikoji\_B1 KNP\_Kit1\_Taikoji\_B2 KNP\_Kit1\_Taikoji\_B3 KNP\_Kit1\_Taikoji\_B4 KNP\_Kit1\_Taikoji\_B5 KNP\_Kit1\_Taikoji\_B5 KNP\_Kit1\_Taikoji\_B7 KNP\_Kit1\_Taikoji\_B8 KNP\_Kit1\_Taikoji\_B9

#### Tama

| anna            |
|-----------------|
| KNP_Kit1_Tama01 |
| KNP_Kit1_Tama02 |
| KNP_Kit1_Tama03 |
| KNP_Kit1_Tama04 |
| KNP_Kit1_Tama05 |
| KNP_Kit1_Tama06 |
| KNP_Kit1_Tama07 |
| KNP_Kit1_Tama08 |
| KNP_Kit1_Tama09 |
| KNP_Kit1_Tama10 |
| KNP_Kit1_Tama11 |
| KNP_Kit1_Tama12 |

#### Tobisari

KNP\_Kit1\_Tobisari1 KNP\_Kit1\_Tobisari2

#### Tsukeuchi

KNP\_Kit1\_Tsukeuchi1 KNP\_Kit1\_Tsukeuchi2 KNP\_Kit1\_Tsukeuchi3 KNP\_Kit1\_Tsukeuchi4

#### Kabuki 5 PLAYERs

A-Dama KNP\_Kit2\_A-Dama1 KNP\_Kit2\_A-Dama2

Amba KNP\_Kit2\_Amba

B-Dama KNP\_Kit2\_B-Dama1 KNP\_Kit2\_B-Dama2

C-Dama KNP\_Kit2\_C-Dama1 KNP\_Kit2\_C-Dama2 KNP\_Kit2\_C-Dama3

Chunomai (Noh) KNP\_Kit2\_Chunomai1 KNP\_Kit2\_Chunomai2 KNP\_Kit2\_Chunomai3

Kozutsumi\_Chobokure KNP\_Kit2\_Kozutsumi\_Chobokure

#### Mari

KNP\_Kit2\_Mari1 KNP\_Kit2\_Mari2 KNP\_Kit2\_Mari3 KNP\_Kit2\_Mari4 KNP\_Kit2\_Mari5

#### Midarenagaji

KNP\_Kit2\_Midarenagaji1 KNP\_Kit2\_Midarenagaji2 KNP\_Kit2\_Midarenagaji3 KNP\_Kit2\_Midarenagaji4

#### Momidashi

KNP\_Kit2\_Momidashi1 KNP\_Kit2\_Momidashi2

#### Nidanme

KNP\_Kit2\_Nidanme

#### Osozuke

KNP\_Kit2\_Osozuke1 KNP\_Kit2\_Osozuke2

#### Sanbasou

KNP\_Kit2\_Sanbasou1 KNP\_Kit2\_Sanbasou2 KNP\_Kit2\_Sanbasou3 KNP\_Kit2\_Sanbasou4

#### Shurabayashi

KNP\_Kit2\_Shurabayashi1 KNP\_Kit2\_Shurabayashi2 KNP\_Kit2\_Shurabayashi3 KNP\_Kit2\_Shurabayashi4

#### Tsukkake

KNP\_Kit2\_Tsukkake1 KNP\_Kit2\_Tsukkake2

#### Ohayashi Kit

Ninba KBK\_Ens\_Ninba1 KBK\_Ens\_Ninba2 KBK\_Ens\_Ninba3 KBK\_Ens\_Ninba4

#### Shichome

KBK\_Ens\_Shichome1 KBK\_Ens\_Shichome2 KBK\_Ens\_Shichome3 KBK\_Ens\_Shichome4

#### Yataishishimai

KBK\_Ens\_Yataishishimai1 KBK\_Ens\_Yataishishimai2 KBK\_Ens\_Yataishishimai3 KBK\_Ens\_Yataishishimai4 KBK\_Ens\_Yataishishimai6 KBK\_Ens\_Yataishishimai7 KBK\_Ens\_Yataishishimai8

![](_page_26_Picture_72.jpeg)

![](_page_26_Picture_73.jpeg)

![](_page_27_Picture_0.jpeg)

## Credits

Executive Producer : Tomohiro Harada Production, Recording, Editing and KONTAKT Development : Sonica Instruments Percussion, Voice Played by Takinojo Mochizuki NohKan Played by Hyakushichi Fukuhara Voice Played by Makoto Takei GUI Designer : Yujin Ono

KONTAKT Programming : Rataro. M (Think Master Inc.) Marketing, Translation & Production Consulting : Craig Leonard Photography : Kenji Kagawa Music Video : Yoshitaka Koyama User's Manual : Yoshifumi Yamaguchi (Stylus Inc.)

Copyright © 2022 Sonica Inc. All rights reserved. Sonica Instruments https://sonica.jp/instruments/

![](_page_27_Picture_5.jpeg)

この書類に記載の情報の著作権は株式会社ソニカ (Sonica Inc.) に帰属します。 複製、公衆送信、改変、切除、ウェブサイトへの転載等の行為は著作権法により禁止されています。 また、この書類の情報は、予告なく変更または削除する場合がありますので、あらかじめご了承ください。

All copyrights and various intellectual property rights associated with the information contained in this document are owned and controlled by Sonica Inc. Copyrights and various intellectual property rights laws expressly prohibit the reproduction, public distribution, alteration, revision, or publication of this document on any other Web site or in other medium.

![](_page_27_Picture_8.jpeg)

The information contained in this document is subject to change or deletion without prior notice.